## Cara Menjalankan Program

Pengujian dilakukan dengan memasukkan user dan password, jika berhasil log in maka operator berhasil melakukan presensi dengan memasukan foto, jika gagal pesan "Username dan Password Anda tidak valid" akan muncul.

| 🕙 Mozilla Firefox           |                           |             |   |
|-----------------------------|---------------------------|-------------|---|
| Socalhost/FINAL3/index2.php |                           |             | 습 |
| ABSENSI    No H             | IP Operator dan Manajemen | Login Admin |   |
|                             |                           |             |   |
|                             |                           |             |   |
| PRESEN                      | SI OPERATOR               |             |   |
| USERNAME                    | :                         |             |   |
| PASSWORD                    | :                         |             |   |
| SHIF/JENIS ABSEN            | l : 1 💌 🖊 Datang 💌        |             |   |
|                             | Submit                    |             |   |
|                             |                           |             |   |
| Nama                        | Datang                    | Image       |   |
|                             |                           |             |   |
|                             |                           |             |   |
|                             |                           |             |   |
|                             |                           |             |   |

Pengujian dilakukan dengan melakukan foto pada form ini juga dilengkapi tombol reset apabila foto gagal maka operator dapat melakukan foto ulang Antar muka Form Capture foto adalah sebagai berikut :

| ) JPEGCam Test Page 2 - Mozilla Firefox                                       |                             |
|-------------------------------------------------------------------------------|-----------------------------|
| localhost/FINAL3/capture/test2.html                                           |                             |
|                                                                               |                             |
| Menu Ambil Gambar                                                             |                             |
| Guinon Guinou                                                                 |                             |
| ekan tombol capture untuk ambil gambar,                                       | uk mengulangi tekan reset.  |
| etelah itu klik tombol upload. NB : pastika                                   | zambar terfoto dengan benar |
| ebelum klik tombol upload karna foto gaga                                     | lianggap tidak masuk keria  |
| a come como a altrana sur sur sono BuB.                                       |                             |
|                                                                               |                             |
|                                                                               |                             |
| Adobe Flash Player Settings                                                   |                             |
| Camera and Microphone Access                                                  |                             |
| localhost is requesting access to your<br>camera and microphone. If you click |                             |
| Allow, you may be recorded.                                                   |                             |
|                                                                               |                             |
|                                                                               |                             |
|                                                                               |                             |
|                                                                               |                             |
|                                                                               |                             |
| Capture Upload Reset                                                          |                             |
|                                                                               |                             |
|                                                                               |                             |
|                                                                               |                             |
|                                                                               |                             |

Pengujian dilakukan dengan mengklik menu daftar pegawai kemudian, klik tambah operator baru maka akan menampilakan form operator baru yang akan dimasukan kedalam database operator. Antar mukanya adalah sebagai berikut :

| Gaji Operator    Da | aftar Pegawai   Daftar Admin Baru | Logout |
|---------------------|-----------------------------------|--------|
| Form                | input operator baru               |        |
| Nama                | aji                               |        |
| username            | gogon                             |        |
| password            | gogon                             |        |
| Gaji                | 15000                             |        |
| No Hape             | 085799171300                      |        |
| Alamat              | meguwo yogyakarta                 |        |
|                     | kirim                             |        |

Pengujian dilakukan dengan mengklik data pegawai yang diambil dari database melalui menu dropdown dan disediakan tombol cari, digunakan untuk menampilkan gaji pegawai yang akan ditampilkan. Antar muka tampil gaji adalah sebagai berikut :

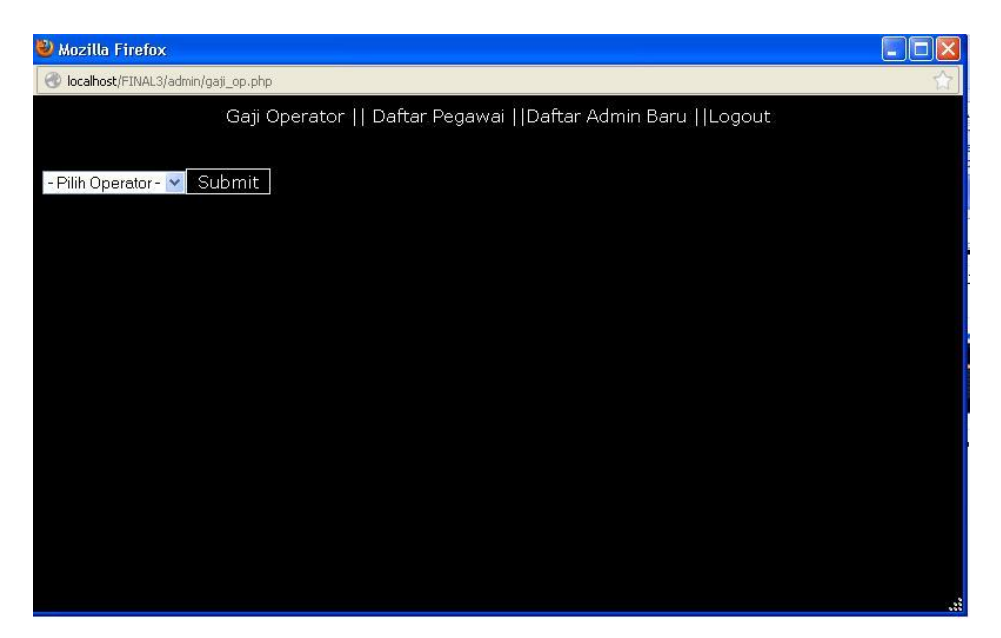

| Gaji Operator    Daftar Pegawai   Daftar Admin Baru   Logout |                        |                        |       |                 |       |  |  |
|--------------------------------------------------------------|------------------------|------------------------|-------|-----------------|-------|--|--|
| Nama : -Pilih Operator - 💌<br>Bulan : Bulan 💌 2013 💌         | Waktu<br>Datang        | Waktu<br>Pulang        | Shift | Durasi<br>Kerja | Image |  |  |
| Tampil<br>Nama : mulyono<br>No Hp : 085799171802             | 2013-02-11<br>10:17:02 | 2013-02-11<br>13:52:59 | 2     | 03:35:57        |       |  |  |
| Gaji : 34000                                                 | 2013-02-11<br>13:52:40 | 2013-02-11<br>13:52:59 | 4     | 00:00:19        |       |  |  |